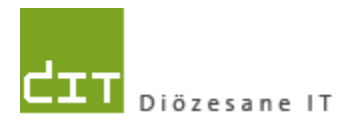

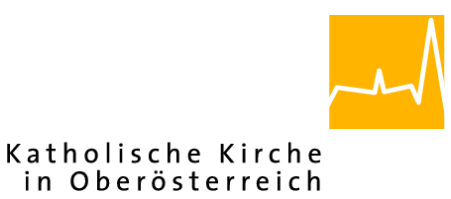

# Pfarrverwaltung (Pfarrpaket) Änderungen Modul Buchhaltung

Programm-Version: 4.2.3.0

Dokument-Version: 3.10.2019

Diözese Linz Diözesane IT Pfarrverwaltung Kapuzinerstraße 47 4020 Linz

Linz, am 3.10.2019

Autor: Ernst A.N. Raidl

## Inhalt

| 1.  | Löschen von Forderungskonten – Prüfung auf Verwendung in Friedhof |                                                                                |    |  |
|-----|-------------------------------------------------------------------|--------------------------------------------------------------------------------|----|--|
| 2.  | Aus                                                               | blendung von Summen-Zeilen in Berichten                                        | 3  |  |
| 2   | 2.1                                                               | Individuelle Anpassung der Zeilenoptimierung                                   | .4 |  |
| 3.  | Log                                                               | AV – verbesserte Verwaltung von Zuordnungen LogAV zu V4-Kostenstellen (Diözese |    |  |
| Lin | z)                                                                |                                                                                | 5  |  |
| 3   | 8.1                                                               | Hinweise                                                                       | .5 |  |

# 1. Löschen von Forderungskonten – Prüfung auf Verwendung in Friedhof

<u>Gilt für Pfarren mit Friedhofs-Anbindung:</u> Beim Löschen von Forderungskonten aus dem lokalen Kontenplan wird überprüft, ob das zu löschende Konto nicht in einem Friedhof als Forderungskonto in Verwendung ist (= referenziert wird). Sofern das Forderungs-Konto im Friedhof noch verwendet wird, dann wird der Löschvorgang mit einer Hinweismeldung abgebrochen:

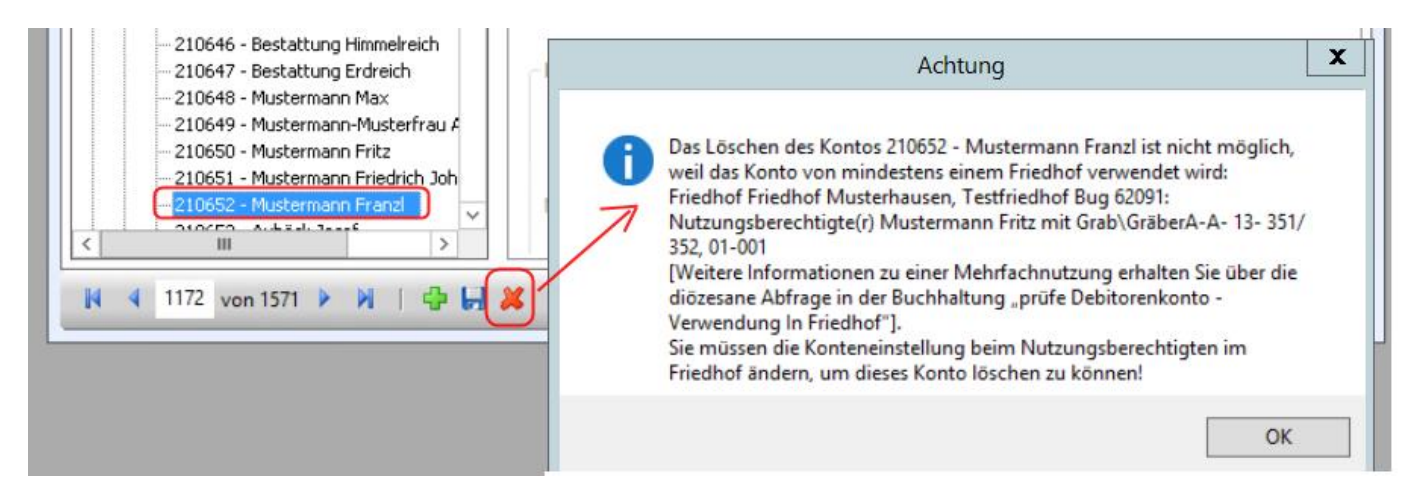

\_

# 2. Ausblendung von Summen-Zeilen in Berichten

Ab der Version 4.2.3.0 (ab 1.10.2019) werden in sämtlichen Auswertungen (EA-Rechnung, Vermögensrechnung, Jahresvergleich etc.) die Summen-Zeilen ausgeblendet und die Summenwerte gleich in der Überschrift angedruckt. Diese neue Vorgabe gilt derzeit für die Ebenen (Gruppierungen) 2 und 3, nicht jedoch für die Ebene 1 (Klasse). Die Anzeige der Summenwerte in den Überschriften auf Klassen-Ebene ist für die nächste Version 4.2.4.0 geplant.

| E/A-Rechnung Musterhausen                    |              | 27.09.2019        |
|----------------------------------------------|--------------|-------------------|
| Alle Konten                                  | Vom 01.01.20 | 17 bis 31.12.2017 |
|                                              | 0-11         | Ushan             |
| Konto                                        | Soli         | Haben             |
| 4 ERLOSE                                     |              |                   |
| 40 KIRCHENERLOSE                             |              | 6.740,39          |
| 400 Kanzlei                                  |              | 812,40            |
| 4000 Kanzleigebühren                         |              | 463,40            |
| 4010 Einnahmen Trauungen                     |              | 349,00            |
| SUMME - 400 Kanzlei                          |              | 812,40            |
| 402 Begräbnisse                              |              | 3.700,00          |
| 4020 Einnahmen Begräbnisse                   |              | 2.965,00          |
| 4021 Stolgebühren Begräbnisse                |              | 735,00            |
| - SUMME - 402 Begräbnisse                    |              | 3.700,00          |
| 404 Schriften                                |              | 731,62            |
| 4040 Einnahmen Schriftenstand                |              | 701,62            |
| 4049 Einnahmen Sonderdrucke (Kirchenführen,) |              | 30,00             |
| SUMME 404 Sohrifton                          |              | 731,62            |
| 405 Diverse Erlöse                           |              | 1.496,37          |
| 4050 Einnahmen Opferkerzen/Ewiglicht         |              | 1.496,37          |
| SUMME - 405 Diverse Erlöse                   |              | 1.496,37          |
| SUMME 40 KIRCHENERLÖSE                       |              | 6.740,39          |

#### Um Summenzeilen bereinigte Darstellung:

| Kirchenrechnung Musterhausen                 |                          |       |
|----------------------------------------------|--------------------------|-------|
| E/A-Rechnung                                 | 27.09.                   | 2019  |
| Alle Konten                                  | Vom 01.01.2017 bis 31.12 | .2017 |
| Konto                                        | Soll Ha                  | aben  |
| 4 ERLÖSE                                     |                          |       |
| 40 KIRCHENERLÖSE                             | 6.74                     | 10,39 |
| 400 Kanzlei                                  | 81                       | 2,40  |
| 4000 Kanzleigebühren                         | 46                       | 33,40 |
| 4010 Einnahmen Trauungen                     | 34                       | 19,00 |
| 402 Begräbnisse                              | 3.70                     | 00,00 |
| 4020 Einnahmen Begräbnisse                   | 2.96                     | 35,00 |
| 4021 Stolgebühren Begräbnisse                | 73                       | 35,00 |
| 404 Schriften                                | 73                       | 31,62 |
| 4040 Einnahmen Schriftenstand                | 70                       | )1,62 |
| 4049 Einnahmen Sonderdrucke (Kirchenführen,) | 3                        | 30,00 |
| 405 Diverse Erlöse                           | 1.49                     | 96,37 |
| 4050 Einnahmen Opferkerzen/Ewiglicht         | 1.49                     | 96,37 |
|                                              | 15.00                    | 1 17  |

\_

Die Ausblendung von Summenzeilen verfolgt die folgenden zwei Ziele:

- Erhöhung der Lesbarkeit, insbesondere durch Wegfall von Summen(-zeilen), die nur einen Wert aufsummierten
- Reduzierung der Zeilen- & Seitenanzahl und damit des Papierverbrauchs im Falle eines Ausdrucks um ca. 15-25%

### 2.1 Individuelle Anpassung der Zeilenoptimierung

Benutzer und Benutzerinnen, die lieber das alte Layout (mit den Summen-Zeilen) verwenden wollen, können dazu mit Hilfe der Diözesen Abfrage "Zeilenkorrektur für Buchaltungsberichte" auf den Modus "keine Zeilenkorrektur" umstellen; diese Einstellung ist eine Benutzereinstellung und gilt folglich nur für den/die angemeldete(n) Benutzer(in) für alle Auswertungen.

|                            | 90                                                | Abfragen                                                               |
|----------------------------|---------------------------------------------------|------------------------------------------------------------------------|
| Monatsubersicht            | Anuairung sugurihlen                              |                                                                        |
| Jahresübersicht            | Anweisung auswahlen                               |                                                                        |
| Soll-/Ist-Vergleich        |                                                   | 33 88                                                                  |
| - (3 E/A-Rechnung          | Zellenkorrektur für Buchnaltungsbenchte (2019.09. |                                                                        |
|                            |                                                   |                                                                        |
| Kostenstellenauswertung    | Parameter                                         |                                                                        |
|                            | Benutzername *                                    | Maier Monika (monika.maier)                                            |
|                            |                                                   |                                                                        |
| Rechnungslegung            | Modus für Zeilenkorrektur (Berichte Buchhaltung)* | len (außer Klasse) ausbienden, Summe in Überschriften                  |
| 🕱 Jahresübertrag           |                                                   | Alle Summenzeilen (außer Klasse) ausblenden, Summe in Überschriften    |
| 7 Budgetplanung            |                                                   | keine Zeilenkorrektur                                                  |
| J Stammdaten               |                                                   | Zeilen zusammenfassen (falls nur 1 Subkonto)                           |
| Wirtschaftsjahre verwalten |                                                   | Summenzeilen ausblenden (falls nur 1 Subkonto)                         |
|                            |                                                   | Summenzeilen ausblenden (falls nur 1 Subkonto), Summe in Überschriften |
|                            | R Front                                           |                                                                        |
| Kostenstellen              | Co capos                                          |                                                                        |
| 👔 Mahnstufen               |                                                   |                                                                        |
|                            |                                                   |                                                                        |

Pfad für Abfrage: Abfragen Buchhaltung/Verwaltung/Zeilenkorrektur für Buchhaltungsberichte

# 3. LogAV – verbesserte Verwaltung von Zuordnungen LogAV zu V4-Kostenstellen (Diözese Linz)

Gilt für die **<u>Diözese Linz</u>**: Im Bereich der Einstellungen für den Lohndatenimport (LogAV) ist es ab der Version 4.2.3.0 (1.10.2019) möglich, die Zuordnungen direkt zu bearbeiten.

| E Stammdaten   |            |                                                       |            |                                         |            |                              |   |             |
|----------------|------------|-------------------------------------------------------|------------|-----------------------------------------|------------|------------------------------|---|-------------|
|                | ۵          |                                                       | Kirche     | nrechnungseir                           | stellungen |                              | - | . 🗆 x       |
|                | Mand       | lant Bankverbindungen Friedhof Rec                    | hnungslegu | ing Lohndatenimp                        | port       |                              |   |             |
|                | Hin<br>von | weis: RimenNr wird<br>n der Administration verwaltet! | Zuordn     | Zuordnung(en) LogAV zu BH-Kostenstelle: |            |                              |   |             |
| Caritas Import | Log@       | g@V-FirmenNr 4663                                     |            | 13                                      | Filialk.   | Filialkirche HI. Testimonius |   | ~           |
| Caritas Export |            | Lohndaten nach LogAV-Werken aufteiler                 | 1          | 16                                      |            | Allgemein                    |   | - =         |
| Export         |            |                                                       |            | 16                                      | Allg.      | Allgemein                    |   | ~           |
|                |            |                                                       |            | 20                                      |            | Friedhof                     |   | $\neg \neg$ |
|                | imp        | ortierte Lohndaten automatisch                        |            |                                         |            |                              |   | 2           |

Die direkte Bearbeitung bzw. Auswahl der V4-Kostenstelle ersetzt die bisherige diözesane Abfrage "LogAV Werke und KST zu V4 Kostenstellen", welche damit hinfällig wird und ab 1.10.2019 nicht mehr zur Verfügung steht.

| ,                                    | Abfragen                        | _ 0 |
|--------------------------------------|---------------------------------|-----|
| Anweisung auswählen                  |                                 |     |
| 😥 -ogAV Werke und KST zu V4 Kosten   | stellen (2018.05.03 erstellt) 💌 |     |
| Parameter                            |                                 |     |
| ID (aus Voransicht)                  |                                 |     |
| LogAV-Werk (Leerwert = Minus "-")    |                                 |     |
| LogAV-Kostenstelle (Leerwert = Minus | "-"]                            |     |
| Pfarrpaket-Kostenstelle *            | Alle Kostenstellen              | •   |
| Aktion *                             | Tabelle anzeigen                | •   |
| Durchführungsmodus *                 | Ansicht (Lesemodus)             | •   |

# 3.1 Hinweise

Bitte beachten Sie bei der direkten Bearbeitung der LogAV-Zuordnungen folgendes:

1.) Die direkte Bearbeitung ist nur dann möglich, wenn zumindest 1 (aktive) Kostenstelle im Pfarrpaket angelegt ist; ansonsten ist die Bearbeitung nicht sinnvoll.

| 2.) Neue Zeilen entstehen durch       | 20                    | Friedb   | Friedhof |     |
|---------------------------------------|-----------------------|----------|----------|-----|
| Eingabe der Werte in der              | ▶ ¥ Zeile für neue Zu | lordnung |          | v J |
| untersten Zeile (mit Stern *          |                       |          |          |     |
| markiert); Löschen einer Zeile mittel | s Taste "Entf" ("Del' | ʻ).      |          |     |

3.) Änderungen müssen wie immer mit dem Button "Übernehmen" bestätigt werden.